Qui di seguito è spiegato il sofware della videocamera cognex in-sight explorer e la comunicazione tra plc e videocamera.

|    | A               | В              | C            | D            | E     | F     | G     | Н |
|----|-----------------|----------------|--------------|--------------|-------|-------|-------|---|
| 0  | ଷ୍ଟାmage        | •              |              |              |       |       |       |   |
| 1  | Calibrazion     | e da griglia   |              |              |       |       |       |   |
| 2  | <b>®</b> Calib  |                |              |              |       |       |       |   |
| 3  |                 | /              |              |              |       |       |       |   |
| 4  | Funzione d      | i calibrazione | e dell'immag | jine         |       |       |       |   |
| 5  | TransformIn     | nage(\$A\$0,\$ | B\$2,0,0,480 | ),640,1,0,0) |       |       |       |   |
| 6  | Immagine c      | alibrata (mo   | ndo immagi   | ne)          |       |       |       |   |
| 7  | ⁄⊅lmage         |                |              |              |       |       |       |   |
| 8  |                 |                |              |              |       |       |       |   |
| 9  |                 |                |              |              |       |       |       |   |
| 10 | Calibrazion     | e verso il "m  | ondo reale"  |              |       |       |       |   |
| 11 | <b>Ø</b> ■Calib |                |              |              |       |       |       |   |
| 12 |                 |                |              |              |       |       |       |   |
| 13 |                 |                |              |              |       |       |       |   |
| 14 | Ricerca cer     | chio           |              |              |       |       |       |   |
| 15 | ଷ⊳atterns       | 1.000          |              |              |       |       |       |   |
| 16 |                 |                |              |              |       |       |       |   |
| 17 |                 | Index          | Row          | Col          | Angle | Scale | Score |   |
| 18 | ଷ⊳atterns       | 0.000          | #ERR         | #ERR         | #ERR  | #ERR  | 0.000 |   |
| 19 |                 | 1.000          | #ERR         | #ERR         | #ERR  | #ERR  | 0.000 |   |
| 20 |                 | 2.000          | #ERR         | #ERR         | #ERR  | #ERR  | 0.000 |   |
| 21 |                 | 3.000          | #ERR         | #ERR         | #ERR  | #ERR  | 0.000 |   |
| 22 |                 | 4.000          | #ERR         | #ERR         | #ERR  | #ERR  | 0.000 |   |
| 23 |                 | 5.000          | #ERR         | #ERR         | #ERR  | #ERR  | 0.000 |   |
| 24 |                 | 6.000          | #ERR         | #ERR         | #ERR  | #ERR  | 0.000 |   |
| 25 |                 | 7.000          | #ERR         | #ERR         | #ERR  | #ERR  | 0.000 |   |
| 26 |                 | 8.000          | #ERR         | #ERR         | #ERR  | #ERR  | 0.000 |   |
| 27 |                 | 9.000          | #ERR         | #ERR         | #ERR  | #ERR  | 0.000 |   |

Nella cella A0 è presente l'immagine che rileva direttamente dal campo.

Nella cella A2, è presente la calibrazione da griglia. La calibrazione da griglia è fondamentale perché, se tenessimo l'immagine senza calibrazione (A0), avremmo un effetto di visione non corretta.

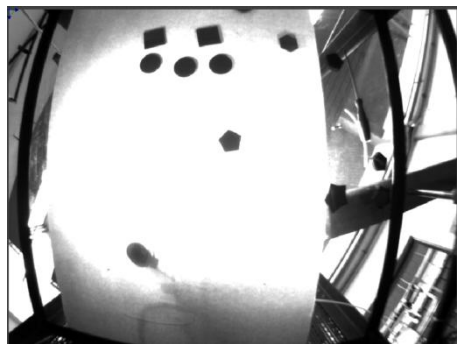

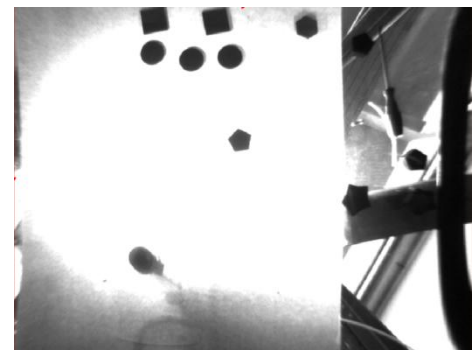

A destra è presente una foto dell'immagine calibrata, a sinistra è presente la foto dell'immagine calibrata.

La calibrazione avviene attraverso una griglia quadrata bianca e nera con una distanza ben definita tra un quadrato e l'altro; in base alla distanza la videocamera calcola automaticamente la posizione esatta dell'oggetto.

La calibrazione si effettua seguendo i passaggi:

facendo doppio clic sulla cella A2, ci si trova questa schermata:

| Setup                                                                                                    |                                                                                                    |
|----------------------------------------------------------------------------------------------------|----------------------------------------------------------------------------------------------------|
| Grid Type:                                                                                                    | Checkerboard, no fiducial                                                                                                    |
| Grid Spacing:                                                                                                    | 30.0000                                                                                                    |
| Grid Units:                                                                                                    | Millimeters   Print Grid                                                                                                    |
| Number of poses:                                                                                                    | 1                                                                                                    |
| Lens Model:                                                                                                    | Radial                                                                                                    |
| Automatic<br>Automatic<br>Side to sid<br>Up and do                                                                                 | User-specified<br>e motion<br>wn motion                                                                                                    |
| Pose 1           Origin Location (World Co           X:         0.0000           Y:         0.0000           Angle:         0.0000 | Feature points found: 0   bordinates) Acquire Image   Image Image   Image Image |
| Select Origin                                                                                                    | Feature extraction error: One or<br>more required features could not be<br>found.                                                                                                    |

| Results               |                |        |      |           |  |  |  |  |  |  |  |
|-----------------------|----------------|--------|------|-----------|--|--|--|--|--|--|--|
| Total feature points: | 839            |        |      |           |  |  |  |  |  |  |  |
| Average Error:        | 1.322          | pixels |      |           |  |  |  |  |  |  |  |
| Maximum Error:        | 6.607          | pixels |      |           |  |  |  |  |  |  |  |
|                       |                |        |      |           |  |  |  |  |  |  |  |
|                       | 1.322 Marginal |        |      |           |  |  |  |  |  |  |  |
| 0 0.5                 |                |        |      |           |  |  |  |  |  |  |  |
| Good M<br>Excellent   | arginal        |        | Poor | Very Poor |  |  |  |  |  |  |  |

L'immagine calibrata viene messa nella cella A7.

Dopodiché c'è una funzione per "insegnare" qual è la figura interessata, e un'altra per "insegnare" alla videocamera in quale area cercarla.

Nel nostro caso, nella cella A15 "insegniamo" alla videocamera che forma ha il cerchio, nella cella A32 "insegniamo" com'è fatto il quadrato, e nella cella A48 "insegniamo" la forma del pentagono. Nella cella A18, andiamo a dire alla videocamera in quale area cercare il cerchio, nella cella A135, andiamo a dire alla videocamera in quale area cercare il quadrato, e nella cella A51, andiamo a dire alla videocamera in quale area cercare il quadrato, e nella cella A51, andiamo a dire alla videocamera in quale area cercare il quadrato, e nella cella A51, andiamo a

Dopodiché, passiamo tutte le varie quote al PLC, attraverso profinet.

Qui di seguito è riportata la spiegazione della comunicazione Videocamera-Plc.

|   | 102 |          |            |        |        |  |
|---|-----|----------|------------|--------|--------|--|
| U | 103 | COMU     | NICAZIO    | NE PRO | DFINET |  |
| U | 104 |          |            |        |        |  |
| U | 105 |          |            |        |        |  |
| U | 106 | SCRITTUR | A PROFINET |        |        |  |
| U | 107 | 50Buffer | #ERR       |        |        |  |
| U | 108 | Numero   | 0.000      |        |        |  |
| U | 109 | Oggetto1 | 0.000      | 0.000  | 0.000  |  |
| U | 110 | Oggetto2 | 0.000      | 0.000  | 0.000  |  |
| I | 111 | Oggetto3 | 0.000      | 0.000  | 0.000  |  |
| I | 112 | Oggetto4 | 0.000      | 0.000  | 0.000  |  |
|   | 113 | Oggetto5 | 0.000      | 0.000  | 0.000  |  |
|   | 114 | Oggetto6 | 0.000      | 0.000  | 0.000  |  |
| I | 115 | Oggetto1 | 0.000      | 0.000  | 0.000  |  |
| I | 116 | Oggetto1 | 0.000      | 0.000  | 0.000  |  |
| I | 117 | Oggetto1 | 0.000      | 0.000  | 0.000  |  |
| 1 | 118 | Oggetto1 | 0.000      | 0.000  | 0.000  |  |
| 1 | 119 |          |            |        | 0.000  |  |
|   | 400 |          |            |        |        |  |

Nella cella "BUFFER" (nel nostro caso B125) viene definita l'area di scambio dati con il plc.

| 🕽 insight - I | Format  | tOutp  | outBu | uffer |     |       |       |            |     |       |         |        |       |        |        |          |       | X  |
|---------------|---------|--------|-------|-------|-----|-------|-------|------------|-----|-------|---------|--------|-------|--------|--------|----------|-------|----|
|               | Cells(  | s)     |       |       |     | Tot   | al Si | ze (bytes) |     |       | Dat     | a Typ  | be    |        |        |          | Add   |    |
| \$b\$108      |         |        |       |       | 1   |       |       |            |     | 8 bit | unsigne | ed int | teger |        |        |          | _     | -  |
| \$B\$109      |         |        |       |       | 4   |       |       |            |     | 32 bi | t float |        |       |        |        | D        | elete | _  |
| \$C\$109      |         |        |       |       | 4   |       |       |            |     | 32 bi | t float |        |       |        |        | M        | we Ur |    |
| \$B\$110      |         |        |       |       | 4   |       |       |            |     | 32 bi | t float |        |       |        |        |          | ne op |    |
| \$C\$110      |         |        |       |       | 4   |       |       |            |     | 32 bi | t float |        |       |        |        | Mov      | e Dov | vn |
| \$B\$111      |         |        |       |       | 4   |       |       |            |     | 32 bi | t float |        |       |        |        |          |       |    |
| SCS111        |         |        |       |       | 4   |       |       |            |     | 32 bi | t float |        |       |        |        |          |       |    |
| \$B\$112      |         |        |       |       | 4   |       |       |            |     | 32 bi | t float |        |       |        |        |          |       |    |
| \$7\$112      |         | _      | _     |       | 4   | _     | _     |            | _   | 20 bi | t flaat | _      |       |        | -      |          |       |    |
| Cell(s):      |         |        |       |       | \$b | \$108 | }     |            |     |       |         |        |       |        |        |          |       |    |
| Data Type     | :       |        |       |       | 8   | bit u | nsigr | ned intege | r   | 1     | -       |        |       |        |        |          |       |    |
| Element S     | ize (b) | /tes): |       |       | 1   |       | ÷     |            |     |       |         |        | Mess  | sage : | size ( | (bytes): |       | 81 |
| 00000         | 0a 24   | c2     | 47    | c3    | de  | ff    | 09    | ÂGÃI       | Þÿ. |       |         |        |       |        |        |          |       | ^  |
| 80000         | 44 24   | c2     | 47    | c3    | de  | ff    | 09    | D.ÂGÃI     | Þÿ. |       |         |        |       |        |        |          |       |    |
| 00016         | 44 24   | c2     | 47    | c3    | de  | ff    | 09    | D.ÂGÃI     | Þÿ. |       |         |        |       |        |        |          |       |    |
| 00024         | 44 24   | c2     | 47    | c3    | de  | ff    | 09    | D.ÂGÃI     | Þÿ. |       |         |        |       |        |        |          |       |    |
| 00032         | 44 24   | c2     | 47    | c3    | de  | ff    | 09    | D.AGA      | Ρÿ. |       |         |        |       |        |        |          |       | ~  |
| 100040        | 44 24   | c2     | 47    | c.3   | de  | ff    | 09    | D. AGA     | ÞV. |       |         |        | _     |        | _      | _        | _     |    |
|               |         |        |       |       |     |       |       |            |     |       |         |        |       | OK     |        | C        | ancel |    |

Con un doppio clic sulla cella apparirà la seguente schermata:

Nel nostro caso, abbiamo definito solo 81 bytes.

Nella cella B108, ad esempio, vengono scritti 8 bit interi, senza segno;

Nella cella B109 vengono scritti 32 bit float;

e così via.

Una volta definite le variabili che si vogliono inviare al plc, nella cella di fianco al buffer viene definito il comando "writeprofinetbuffer" (nel nostro caso viene definito nella cella B125).

In ogni caso, facendo doppio clic su di essa, verrà visualizzato il seguente popup:

| 🤁 insight - FormatInputBuffer                       |              | E                                     |
|-----------------------------------------------------|--------------|---------------------------------------|
| Data Type<br>8 bit integer                          | Size (bytes) | Add<br>Remove<br>Move Up<br>Move Down |
| Data Type: 8 bit integer<br>Element Size (bytes): 1 | <u>O</u> K   | <u>C</u> ancel                        |

Nella cella C125 è presente "ReadProfinetBuffer" che , al verificarsi dell'evento A0 (event) il buffer contenuto nella cella A107 (buffer) viene inviato al plc.

| 🚓 170925UTW - Property She                                 | et - WriteProfinetBi | uffer      | -                   |        |      | × |
|------------------------------------------------------------|----------------------|------------|---------------------|--------|------|---|
| Edit Insert Help                                           |                      |            |                     |        |      |   |
| 割 井 ଣ 🔍 💢 🖓                                                |                      |            |                     |        |      |   |
| Event<br>Buffer                                            | \$A\$0<br>\$A\$107   |            | = Image<br>= Buffer |        |      |   |
| Event<br>An external event that forces<br>Button function. | an update. Must refi | erto an Ev | ent structu         | ire or | ra   |   |
| [                                                          | •                    | ОК         |                     | Ca     | ncel |   |

## ESEMPIO :

Inviare al plc le seguenti variabili:

B109 : intero 8 byte

B110 : doppio intero 16 byte

Tramite il pulsante ADD definisco il mio buffer come segue:

| 💫 insight - FormatOutputBuffer |          |                    |                        |   |        |  |  |
|--------------------------------|----------|--------------------|------------------------|---|--------|--|--|
|                                | Cells(s) | Total Size (bytes) | Data Type              |   | Add    |  |  |
|                                | \$b\$108 | 1                  | 8 bit unsigned integer |   |        |  |  |
|                                | \$B\$109 | 4                  | 32 bit float           | ≣ | Delete |  |  |

Procedura:

- 1) Premere il pulsante ADD
- 2) Sul foglio di calcolo cliccare sulla cella dove verrà scritta la variabile da inviare
- 3) Selezionare il tipo di variabile

Il tutto è comunque modificabile successivamente tramite il menù sottostante del popup

| Cell(s):   | \$B\$109     |   |  |  |  |
|------------|--------------|---|--|--|--|
| Data Type: | 32 bit float | - |  |  |  |

A questo punto le variabili impostate verranno scritte sul plc nell'area definita sul GSDML (configurazione Hardware) chiamata RESULT secondo lo schema definito dall'utente.

Nel caso dell'applicazione precedente , sul GSDM si troveranno tutte le variabili nell'ordine impostate dall'utente.

L'area RESULT è così definita:

| Byte       | Name                         | Description                                                                                        |
|------------|------------------------------|----------------------------------------------------------------------------------------------------|
| 0 - 1      | Inspection<br>ID             | The acquisition ID associated with this set<br>of results.                                         |
| 2 - 3      | Inspection<br>Result<br>Code | Currently unused; always 0.                                                                        |
| 4 -<br>259 | Inspection<br>Results        | Inspection result data written from the<br>spreadsheet, using the<br>WriteProfinetBuffer function. |

I primi 4 byte (da 0 a 3) sono scritti autonomamente dal software cognex (non modificabili dall'utente). A partire dal 4 byte verranno scritte le variabili impostate nel menù BUFFER.

| InSight [In-Sight ISM1XXX] 💌 🛄 🕎 🎼 | 🕨 🔄 🛛 Vi | sta generale dispositivi    |        |       |
|------------------------------------|----------|-----------------------------|--------|-------|
|                                    | <u>^</u> | Modulo                      | Telaio | Posto |
|                                    |          | <ul> <li>InSight</li> </ul> | 0      | 0     |
| *                                  |          | Interface                   | 0      | 0 X1  |
| sar                                | =        | Acquisition Control_1       | 0      | 1     |
|                                    |          | Acquisition Status_1        | 0      | 2     |
|                                    |          | Inspection Control_1        | 0      | 3     |
|                                    |          | Inspection Status_1         | 0      | 4     |
|                                    |          | Job Control_1               | 0      | 5     |
|                                    |          | SoftEvent Control_1         | 0      | 6     |
|                                    |          | User Data - 64 bytes_1      | 0      | 7     |
|                                    |          | Results - 64 bytes_1        | 0      | 8     |
|                                    |          |                             |        |       |
|                                    |          |                             |        |       |